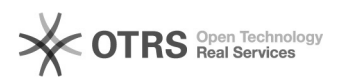

## **CNACL - CADASTRANDO O ADOLESCENTE**

28/09/2024 14:26:11

## Imprimir artigo da FAQ

| Categoria:                                                                                                    | Núcleo de Sistemas - DMF::CNACL                 | Votos:              | 0                        |
|----------------------------------------------------------------------------------------------------|-------------------------------------------------|---------------------|--------------------------|
| Estado:                                                                                                    | public (all)                                    | Resultado:          | 0.00 %                   |
|                                                                                                    |                                                 | Última atualização: | Qui 01 Ago 09:57:19 2024 |
|                                                                                                    |                                                 |                     |                          |
| Palavras-chave                                                                                                    |                                                 |                     |                          |
| cnacl                                                                                                    |                                                 |                     |                          |
|                                                                                                    |                                                 |                     |                          |
| Sintoma (público)                                                                                                    |                                                 |                     |                          |
| OBJETIVO<br>O documento visa instruir<br>sistema CNCL.                                                                                                    | como realizar o cadastramento do adolescente no |                     |                          |
| Problema (público)                                                                                                    |                                                 |                     |                          |
| Não se aplica.                                                                                                    |                                                 |                     |                          |
|                                                                                                    |                                                 |                     |                          |
| Solução (público)                                                                                                    |                                                 |                     |                          |
| PROCEDIMENTO<br>O usuário deverá CADASTRAR o adolescente, seguindo os passos seguintes:                                                                                                    |                                                 |                     |                          |
| Clicar no Menu "Adolescente>Cadastrar" e proceder ao cadastro do adolescente<br>no sistema, com a inserção das informações solicitadas. O sistema abrirá o<br>formulário abaixo para que seja realizado o cadastro do adolescente:                                                                     |                                                 |                     |                          |
| Na tela acima os campos marcados com asterisco (*) são de preenchimento<br>obrigatório. Caso o usuário não preencha esses campos, o sistema irá informar<br>uma mensagem de erro indicando os campos pendentes de preenchimento.                                                                       |                                                 |                     |                          |
| Nos campos do cadastro do adolescente em que não foram preenchidos os dados,<br>aparecerá automaticamente a expressão NÃO INFORMADO.                                                                                                    |                                                 |                     |                          |
| ATENÇÃO: Os campos referentes aos documentos pessoais do adolescente<br>cadastrado são de preenchimento facultativo, mas serão obrigatórios para a<br>expedição das guias, exceto para a Guia de Internação Provisória.<br>Uma vez cadastrado o adolescente, será possível efetuar o cadastro da GUIA. |                                                 |                     |                          |